## Changing the Language on an ICDV-Provided Tablet for the Victim Survey

Setting up the tablet for the first time:

- 1. Turn on tablet
- 2. Select language you want from the drop down list

Changing the language on an already set up tablet

- 1. Unlock tablet
- 2. Go to "Settings"
- 3. Scroll down to "General Management"
- 4. Select "Language"
- 5. Select "add language"
  - a. The language at the top of the list will be used by default.
  - b. When you can the QR Code for the victim survey, it may open a pop up on the bottom of the webpage asking you to indicate which language you want. Select from the list you added in Step 5.